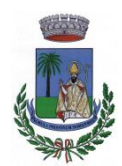

### AVVISO RIVOLTO AGLI UTENTI GIA' ISCRITTI AL SERVIZIO MENSA SCOLASTICA

Oggetto: Aggiornamento Iscrizioni online per il nuovo anno scolastico 2023/2024

Gentili Genitori,

anche per l'anno scolastico 2023/2024 il servizio di ristorazione scolastica sarà gestito in **modalità integrata.** Ciò vuol dire che tutti i servizi saranno gestiti tramite piattaforma digitale: *iscrizione, prenotazione del pasto, pagamenti online, scarico della certificazione 730, comunicazioni mediante portale Web multilingua e APP per Smartphone, ecc.* 

Si ricorda che già dall'anno scolastico 2022/2023 è stato dismesso l'utilizzo dei buoni cartacei.

Le famiglie degli utenti già iscritti per l'anno scolastico 2022/2023 **DOVRANNO NECESSARIAMENTE PRE-ISCRIVERE** i propri figli alla mensa scolastica anche per l'anno scolastico 2023/2024. La domanda di aggiornamento è da intendersi **OBBLIGATORIA PER TUTTI** ed in assenza di essa non si potrà accedere ai servizi.

Vi invitiamo ad aggiornare il vostro profilo, a partire dal giorno 22/08/2023, unicamente attraverso il Portale Iscrizioni Online secondo le modalità descritte di seguito.

# **MODALITÀ AGGIORNAMENTO ISCRIZIONE**

L'accesso al portale dovrà essere effettuato accedendo al link https://www1.itcloudweb.com/sanvitalianoportalegen

Per gli utenti già iscritti, sarà possibile effettuare l'aggiornamento dei dati di iscrizione, obbligatorio per tutti, accedendo al link di seguito indicato:

#### ATTENZIONE!

L'aggiornamento per gli utenti iscritti è OBBLIGATORIO ed in ragione di tanto coloro che non procederanno all'inserimento dei dati richiesti non potranno accedere ai servizi

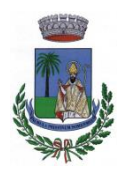

### COMUNE DI SAN VITALIANO

 ${\it P}$ almula pristinum nomen meum

(Città Metropolitana di Napoli)

PUBBLICA ISTRUZIONE

#### Aggiornamento iscrizione online mensa scolastica

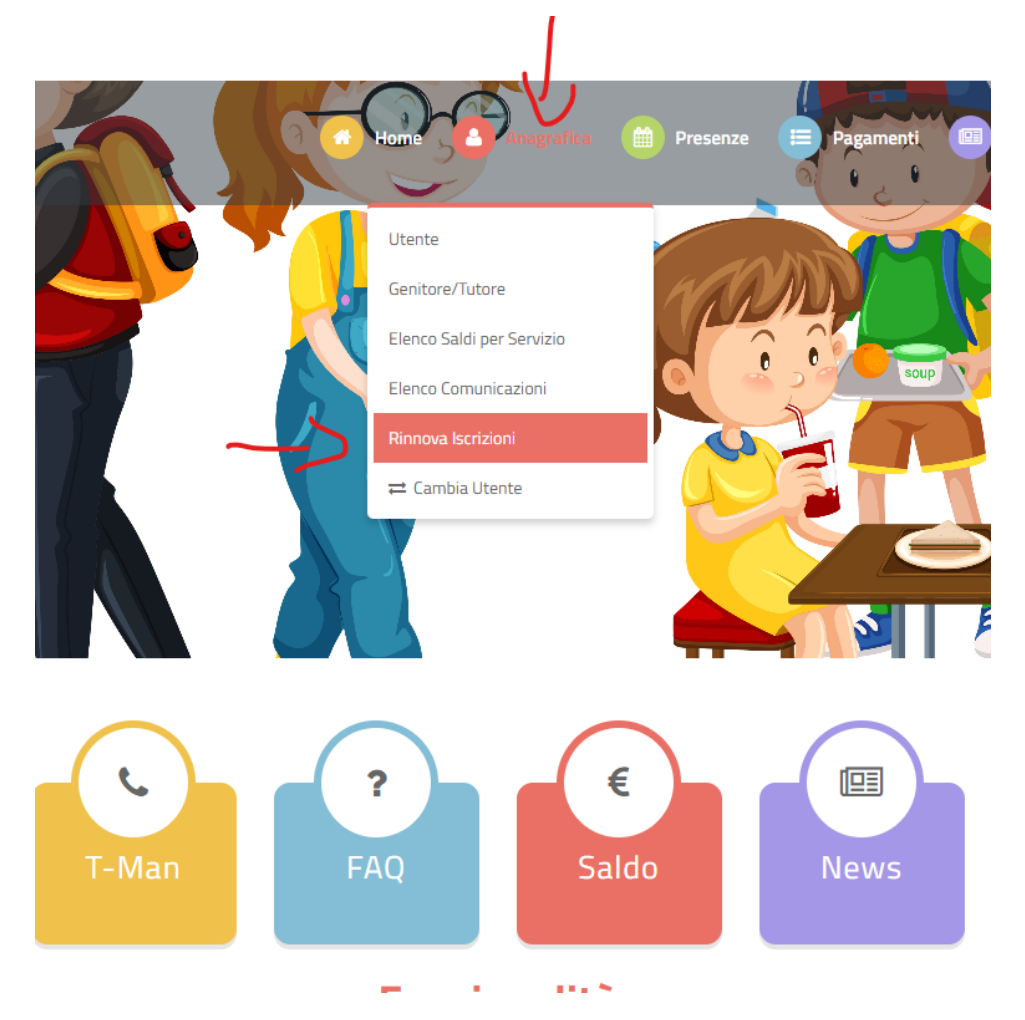

 Per il rinnovo del profilo basta accedere sul profilo personale-anagrafica-rinnovo iscrizioni

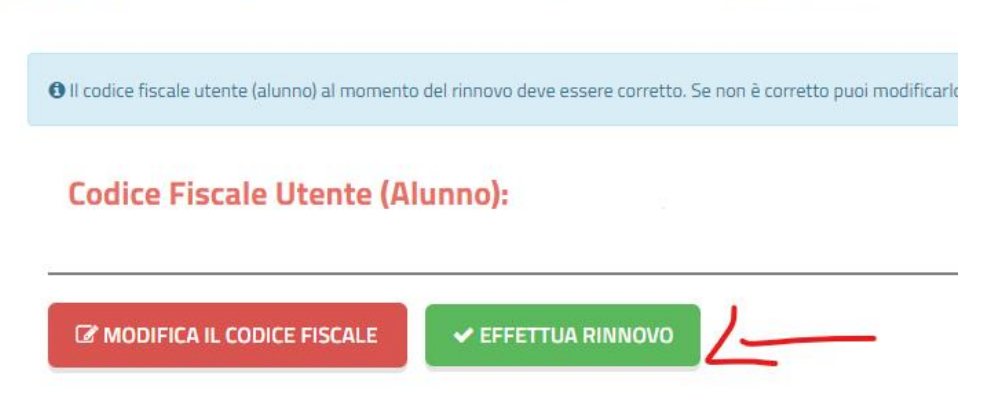

• Clicca su effettua rinnovo

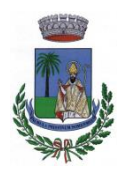

## COMUNE DI SAN VITALIANO

Palmula pristinum nomen meum

(Città Metropolitana di Napoli)

### PUBBLICA ISTRUZIONE

|                                                            | Messaggio                                                                                                    |
|------------------------------------------------------------|----------------------------------------------------------------------------------------------------|
|                                                            | Non hai ancora verificato la tua Email. Per proseguire con il rinnovo dell'iscrizione, si prega di<br>verficarla cliccando il bottone 'Verifica Email'. |
| ALL S                                                      | Verifica Email Chiudi                                                                                                    |
|                                                            |                                                                                                    |
| Il codice fiscale utente (alunno) al mome                  | ento del rinnovo deve essere corretto. Se non è corretto puoi modificarlo cliccando su <b>'modifica il codice fisca</b>                                 |
| Codice Fiscale Utente (                                    | Alunno):                                                                                                    |
| MODIFICA IL CODICE FISCALE                                 | ✓ EFFETTUA RINNOVO                                                                                                    |
| Successivamente                                            | cliccare su verifica email                                                                                                    |
| SCHOOL.WEB<br>GENITORI                                     | o B<br>Home   Anagrafica                                                                                                    |
| and the second                                             | Modifica Email<br>Home > Dati Utente > Modifica Email                                                                                                   |
| Inserisci il nuovo ir<br>In questa sezione è possibile mor | Idirizzo mail<br>Ificare l'indirizzo Mail. Riceverai un codice tramite mail per confermare il nuovo dato.                                               |
| Email                                                      |                                                                                                    |
|                                                            | ORNA INDIETRO                                                                                                    |

• Arriverà un codice tramite email da inserire nell'apposita casella indicata in foto.

| 5                              | 1                                     | Home > Dati Utente > Modifica Emai |
|--------------------------------|---------------------------------------|------------------------------------|
|                                |                                       |                                    |
| Dichiosta inviata              |                                       |                                    |
| Controllare la posta ed inseri | ire il codice di ripristino ricevuto. |                                    |
| Controllare la posta ed inseri | ire il codice di ripristino ricevuto. | _                                  |

Inserire il codice, ricevuto tramite email e cliccare verifica codice. Continuare la procedura compilando i dati richiesti e allegare Isee in corso di validità.

Confidando in una proficua collaborazione, Vi rivolgiamo i nostri più cordiali saluti.